## Памятка ученику

1. Заходим на сайт школы

edu.tatar.ru/Организации/г.Набережные Челны/Школы/МАОУ "СОШ №51"

- 2. Выбираем слева вкладку "Дистанционное обучение"
- 3. Выбираем "Классы" литер своего класса, переходим на страницу класса
- 4. Выбираем предмет, переходим на страницу учителя-предметника
- 5. Выбираем файл с заданием на текущую дату
- 6. Выполняем задание

7. Результаты работы отправляем учителю-предметнику указанным в задании способом

Задания оцениваются ежедневно, оценки выставляются в электронный журнал.